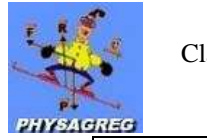

## NOTICE D'UTILISATION DU COLORIMETRE AVEC GENERIS

- 1) Alimentez le colorimètre avec une alimentation 0 15 V (tension à appliquer 15V).
- 2) **Connectez** le colorimètre à la voie 1 du module ESAO (borne jaune et noire du colorimètre sur les bornes rouge et noire du module ESAO).

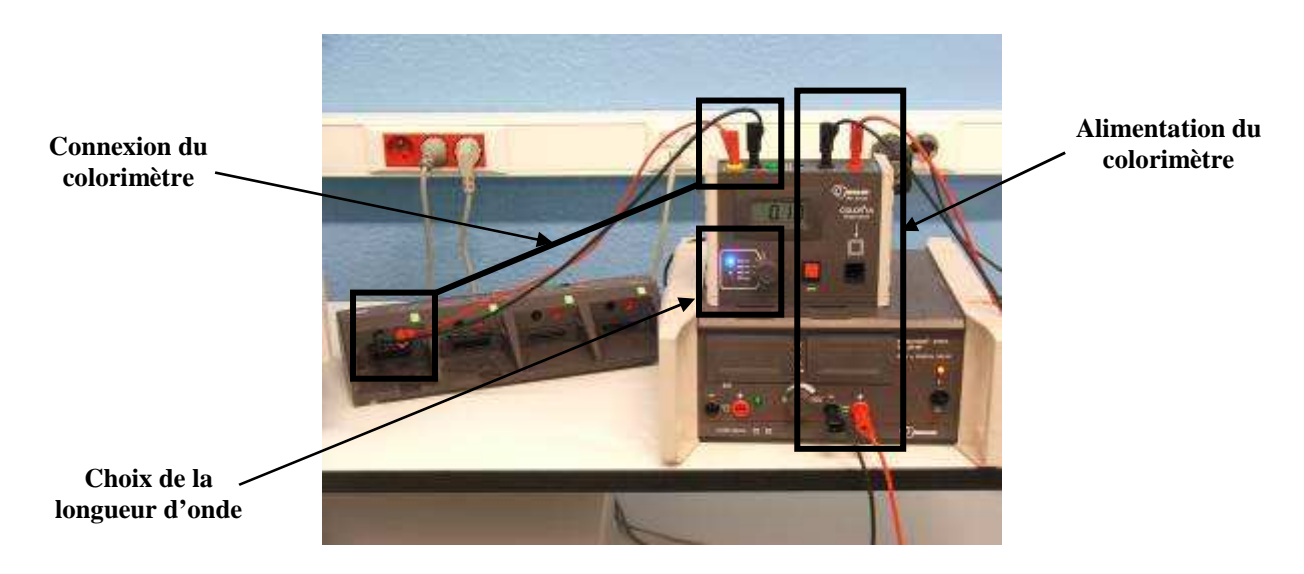

- 3) Choisissez la longueur d'onde  $adéquate : \lambda = 470 \text{ nm}$
- 4) Ouvrez le logiciel généris 5+.
- 5) Cliquez sur Acquisition / Appli / LECTURE / LectureSA :

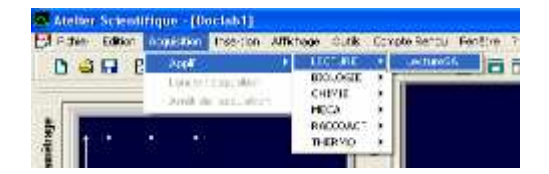

## 6) Appuyer sur Suite :

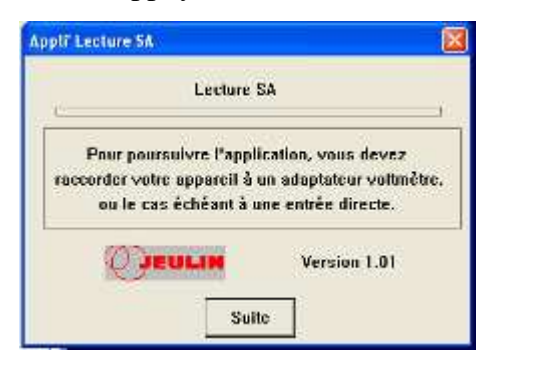

7) Puis sur Ok :

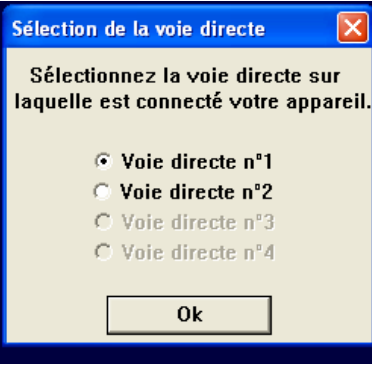

8) Laissez les paramètres de l'appareil inchangés : cliquez sur **choix de l'acquisition** :

| 🍇 Jeulin Géné    | ris - [Exp1]      |
|------------------|-------------------|
| Paramétrag       | e de l'appareil   |
| Color1           | $ \rightarrow $   |
| Grandeu<br>Unité | r Abs             |
| Plage de         | tension (en V)    |
| U1 -3            | U 2 3             |
| Lire Analog      | Lire Analog       |
| Valeurs          | associées         |
| aU1 3            | a U 2 3           |
| Nbre de déci     | males 2           |
| Plage d'utili    | sation (en unité) |
| Min 0            | Max 3             |
| Abandon          | Sauvegarde        |
| Choix de         | l'acquisition     |
| 9                | luitter           |

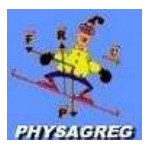

9) Réglez le zéro : Placez une cuve remplie d'eau distillée dans l'appareil Placez le cache noir sur la cuve Appuyez sur le bouton rouge du colorimètre

| Nom de l'appareil<br>Color1   |
|-------------------------------|
| Valeur en ua                  |
| 8.85                          |
| < Erreur calibre >            |
| <u>A</u> cquisition           |
|                               |
| Retour au <u>P</u> aramétrage |
| <u>Q</u> uitter               |
|                               |

## I Acquisition manuelle (point par point) :

1) **Remplissez** la boîte de dialogue comme indiqué ci-dessous :

| 🛰 Jeulin Généri | s - [Exp1]        |
|-----------------|-------------------|
| Choisissez le m | ode d'acquisition |
| Acquisition m   | anuelle           |
| Grandeur en ×   | C                 |
| Unité           | mol/L             |
| × minimum       | 0                 |
| × maximum       | 0.004             |

Puis appuyez sur Validation

- 2) Faites les mesures :
  - ✓ Prenez la solution la moins concentrée (solution n°1), remplir une cuve avec cette solution.
  - ✓ Introduisez la cuve dans le colorimètre, posez le cache noir.
  - Changez la valeur de x (concentration) : écrivez la valeur de la concentration en diiode de la solution présente dans la cuve.
  - ✓ Cliquer sur Acquisition.
  - Procéder de même, jusqu'à la solution 6.

| Nom de l'appareil<br>Color1   |
|-------------------------------|
| Valeuren ua                   |
| < Erreur calibre >            |
| Acquisition                   |
| Valeur en x 4E-4 mol/L        |
| Retour au <u>P</u> aramétrage |
| Quitter                       |

## **<u>II Acquisition en continue :</u>**

 Choisissez le mode d'acquisition y=f(t) Durée de l'acquisition : 2700 s Nbre de points : 101

| k minimum<br>k maximum            |                          |
|-----------------------------------|--------------------------|
| · Acquisition y<br>Durée de l'acq | -1(1)<br>uisition 2700 8 |
| Nbre de pai                       | nts 101                  |

**Cliquez sur Validation** 

2) Faites votre mélange, insérez-le dans la cuve, mettez la cuve dans le colorimètre et cliquez sur Acquisition.

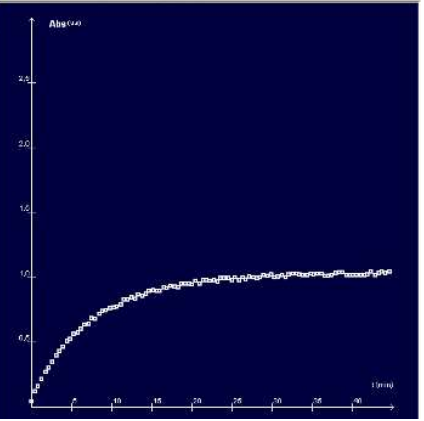

**<u>Rq</u> :** On peut ensuite récupérer les coordonnées des points afin de les transférer sous Excel et d'effectuer un traitement plus approfondi.